# MANUALE DELLA CANDIDATURA INDIVIDUALE

## (Rappresentanti dei dottorandi e specializzandi)

## **ELEZIONI RAPPRESENTANZE STUDENTESCHE BIENNIO 2024-2026**

La presente guida riporta la procedura da utilizzzre per la presentazione di una candidatura individuale per l'elezione come rappresentante dei dottorandi e degli specializzandi negli organi di cui all'art. 1, comma 3, del Decreto di indizione delle elezioni:

- n. 1 rappresentante dei dottorandi in Senato Accademico;
- n. 1 rappresentante dei dottorandi nel Consiglio di Dipartimento di Giurisprudenza;
- n. 1 rappresentante dei dottorandi nel Consiglio di Dipartimento di Ingegneria e scienze applicate;
- n. 1 rappresentante dei dottorandi nel Consiglio di Dipartimento di Ingegneria gestionale, dell'informazione e della produzione;
- n. 1 rappresentante dei dottorandi nel Consiglio di Dipartimento di Lettere, Filosofia, Comunicazione;
- n. 1 rappresentante dei dottorandi nel Consiglio di Dipartimento di Lingue, letterature e culture straniere;
- n. 1 rappresentante dei dottorandi nel Consiglio di Dipartimento di Scienze aziendali;
- n. 1 rappresentante dei dottorandi nel Consiglio di Dipartimento di Scienze economiche;
- n. 1 rappresentante dei dottorandi nel Consiglio di Dipartimento di Scienze umane e sociali;
- n. 1 rappresentante dei dottorandi nella Giunta della Scuola di Alta formazione dottorale;
- n. 1 rappresentante degli specializzandi della Scuola di Psicologia della Salute nel Consiglio di Dipartimento di Scienze umane e sociali.

**Verifica innanzitutto i requisiti di eleggibilità** indicati all'art. 9 del Regolamento per la partecipazione degli studenti agli organi e alle attività dell'Ateneo e richiamati dall'art. 3 del Decreto di indizione delle elezioni.

Per accedere al portale GEA **effettua il login con il tuo nome utente e la password, assegnati all'atto dell'immatricolazione,** utilizzati per accedere alla tua area riservata dello sportello internet.

Una volta effettuato l'accesso, seleziona "**Candidature**" come indicato nella maschera sottostante:

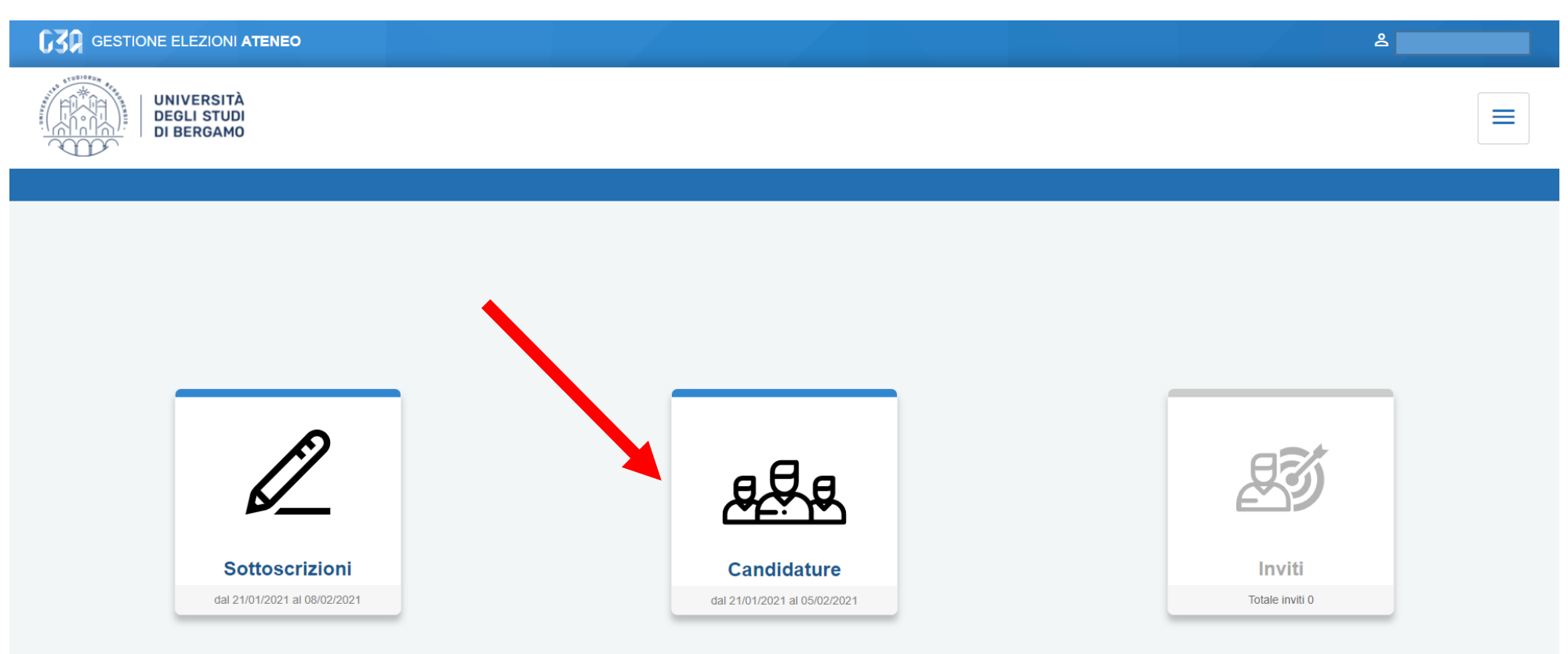

# Clicca poi "Crea candidatura individuale".

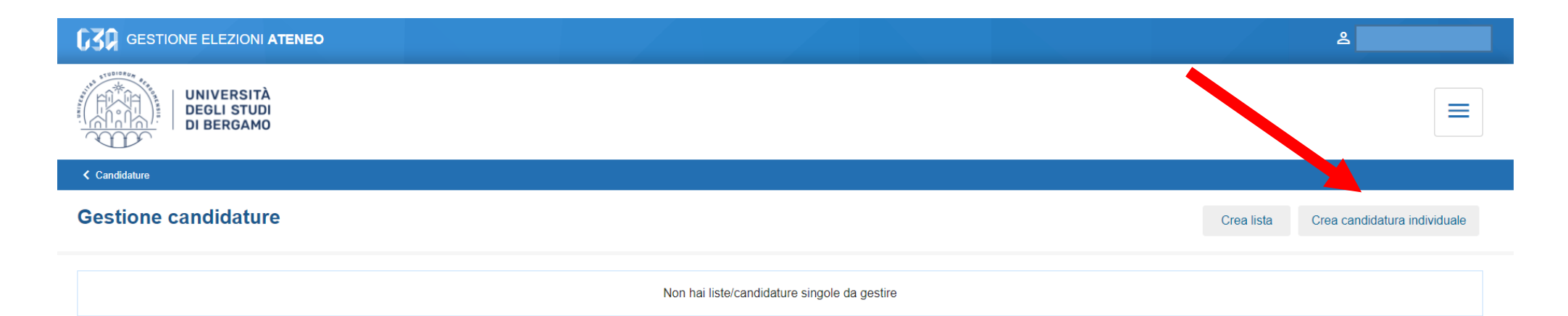

# Se vuoi indicare un soprannome devi popolare il relativo campo e poi clicca "Avanti"

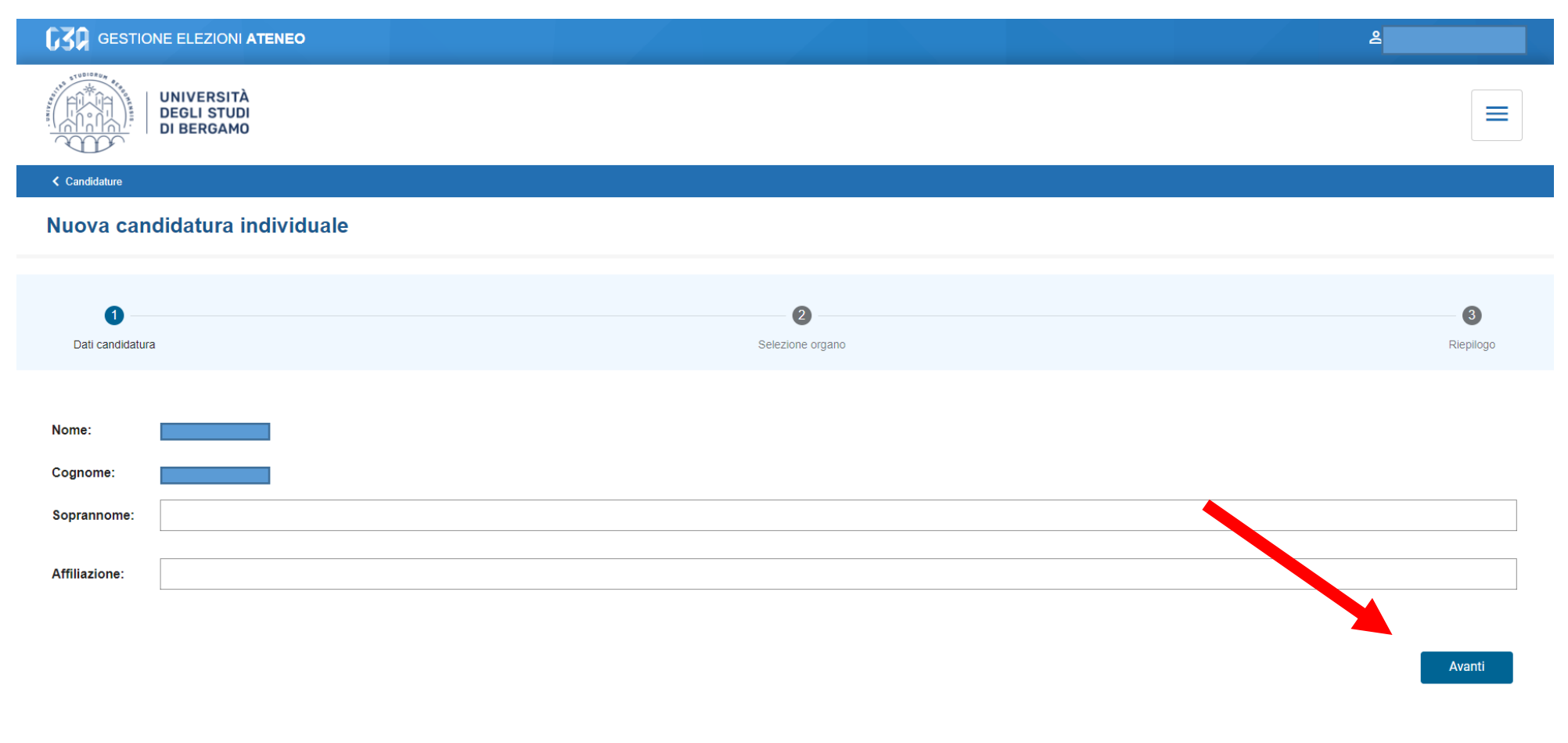

Clicca "**Selezione organo**" per inserire la candidatura nell'organo di tuo interesse e poi clicca il tasto "Avanti".

| <b>G30</b> GESTIONE ELEZIONI <b>ATENEO</b> |                       |                | ۵ ا             |
|--------------------------------------------|-----------------------|----------------|-----------------|
| UNIVERSITÀ<br>DEGLI STUDI<br>DI BERGAMO    |                       |                |                 |
| Candidature                                |                       |                |                 |
| Nuova candidatura individuale              |                       |                |                 |
|                                            |                       |                |                 |
| Dati candidatura                           | 2<br>Selezione organo |                | 3<br>Riepilogo  |
| Organo e collegio - CONSIGLIO DI           |                       | COLLEGIO UNICO |                 |
|                                            |                       |                | Indietro Avanti |

In questa maschera troverai il riepilogo con il tuo nome e cognome, l'eventuale soprannome e l'organo per cui vuoi presentare la candidatura individuale.

Inserisci la spunta per accettare la candidatura e seleziona il tasto "Salva".

|                                         |                  | යි.<br>මා ද්රික කර කර කර කර කර කර කර කර කර කර කර කර කර |
|-----------------------------------------|------------------|--------------------------------------------------------|
| UNIVERSITÀ<br>DEGLI STUDI<br>DI BERGAMO |                  |                                                        |
| Candidature                             |                  |                                                        |
| Nuova candidatura individuale           |                  |                                                        |
| Dati candidatura                        | Selezione organo | 3<br>Riepilogo                                         |
| Nome:                                   |                  |                                                        |
| Cognome:                                |                  |                                                        |
| Affiliazione:                           |                  |                                                        |
| Organo e collegio: CONSIGLIO DI         |                  |                                                        |
| Accetto la candidatura                  |                  |                                                        |
|                                         |                  | Indietro Salva                                         |

In questa maschera troverai un riepilogo con la candidatura individuale proposta, ancora in stato "**BOZZA**".

|                                                                                                    | ے اور اور اور اور اور اور اور اور اور اور |
|----------------------------------------------------------------------------------------------------|-------------------------------------------|
| UNIVERSITÀ<br>DEGLI STUDI<br>DI BERGAMO                                                                 |                                           |
| Candidature                                                                                             |                                           |
| Gestione candidature                                                                                    | Crea lista Crea candidatura individuale   |
| Candidatura individuale BOZZA<br>Candidato<br>Organo:<br>CONSIGLIO DI CO<br>Collegio:<br>COLLEGIO UNICO |                                           |

**ATTENZIONE:** per poter rendere definitiva la presentazione della tua candidatura individuale devi cliccare il tasto **"Pubblica"** come evidenziato nella freccia riportata nella maschera sottostante:

|                                         |                                                                                   | ۵        |
|-----------------------------------------|-----------------------------------------------------------------------------------|----------|
| UNIVERSITÀ<br>DEGLI STUDI<br>DI BERGAMO |                                                                                   |          |
| < Candidato                             |                                                                                   |          |
| Candidatura individuale                 |                                                                                   | Pubblica |
| Nome:                                   | Candidatura                                                                       |          |
| Cognome:                                | La candidatura non è stata pubblicata                                             |          |
|                                         | Organo: CONSIGLIO DI<br>Collegio: COLLEGIO UNICO<br>Data: 21/01/2021 - 05/02/2021 |          |
|                                         | Sottoscrizioni                                                                    |          |
|                                         | Date: 21/01/2021 - 08/02/2021                                                     |          |

Se hai eseguito correttamente i passaggi precedenti, in questa maschera avrai la conferma del perfezionamento della procedura: ora la tua candidatura individuale risulta in stato **"COMPLETATA".** 

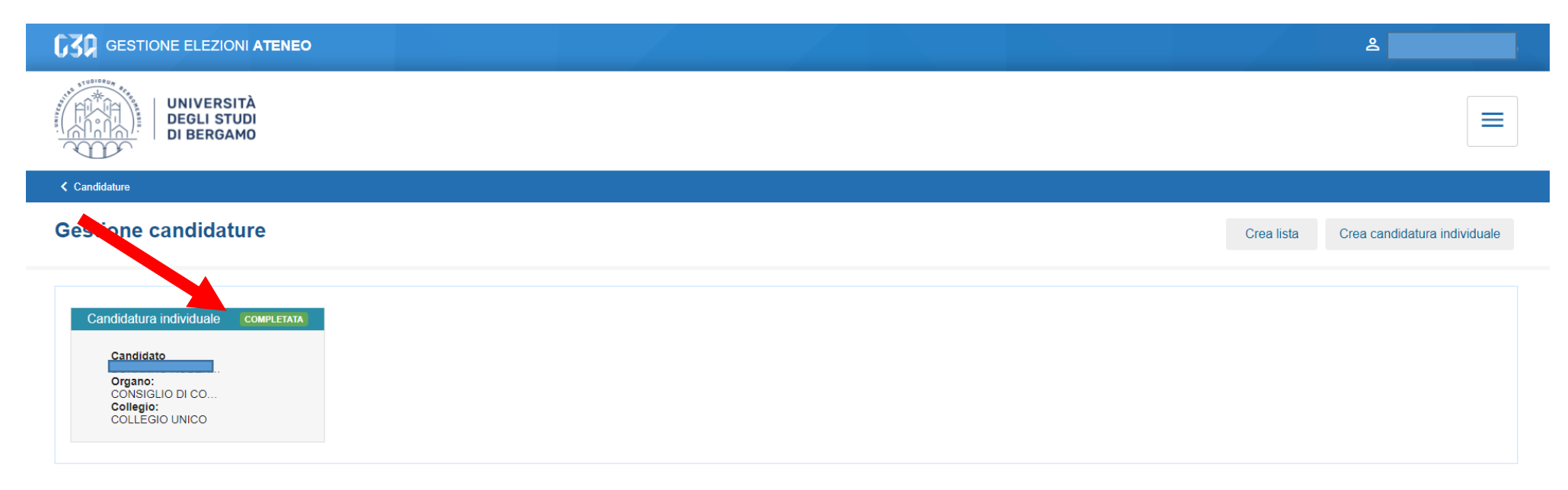